## 如何在家中執行 WebITR 線上差勤系統

#### 環境設定:

### 一、 需有一個個人專屬的公務信箱 e-mail 帳號

由於北市府的[員工愛上網]必須有一個個人專用的公務信箱帳號,此帳號 必須能隨著個人職務調動,因此,教育局暨所屬各級學校員工可至[教育 入口網網址:www.tp.edu.tw]申請個人的帳號。首先要加入會員:

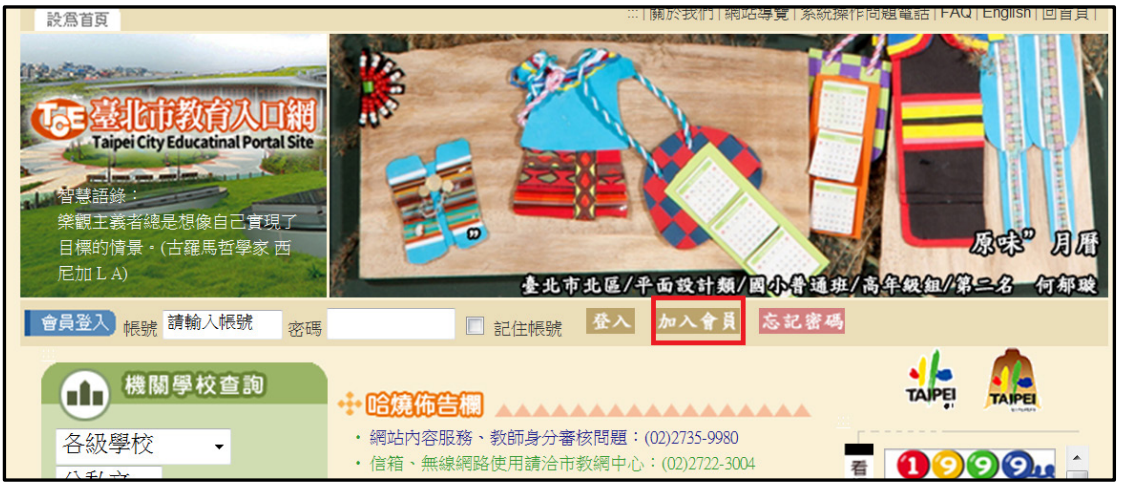

#### 填寫個人資料如下:

| 機關學校查詢   | 為尊重個人隱私及權益,本網站不會將你的資料透露給第三團體,請放心詳實填寫。<br>注意:標示【*】欄份謙務心道寫,不則無注完成申請。 |
|----------|--------------------------------------------------------------------|
| 九年一貫搜尋   | 在息·標小【·】欄世調初必樂為,召別無法无以中調。                                          |
| 教育法規     | 填寫個人資料                                                             |
| 資料下載     |                                                                    |
| 看板中心     | 會員甲請步聯:詳讀會員條款→ <b>填寫個人資料</b> →甲請完成                                 |
| → 延伸學習資源 | * 帳號 查一下這個帳號是否可以順利註冊?                                              |
| 網站活動     | (注意:帳號第一個字元請用英文字母,長度請介於5~14個字元間,並且不                                |
| 深度報導     | 可包含特殊学元取空日,例如:!@#\$%^&*()等),若有這些学元取空日<br>將影響部份服務使用,如:信箱            |
| EDM電子報   |                                                                    |
| 線上讀書會    | * 密碼 (注意:密碼長度須介於6~14個字元間,其中須有一個英文字,大小寫視為                           |
| 藝術迴廊     | 相異)                                                                |
| 每日一字     | * 密碼確認                                                             |
| 作文ORZ    |                                                                    |
| 出版特輯     |                                                                    |

完成後可得到以此(如: abc123cba)@tp.edu.tw 的帳號 同時請記得此教育入口網的密碼以便日後所需。

### 二、 需有市政府的員工愛上網帳號

再到員工愛上網網址: <u>http://isw.taipei.gov.tw/</u>申請帳號

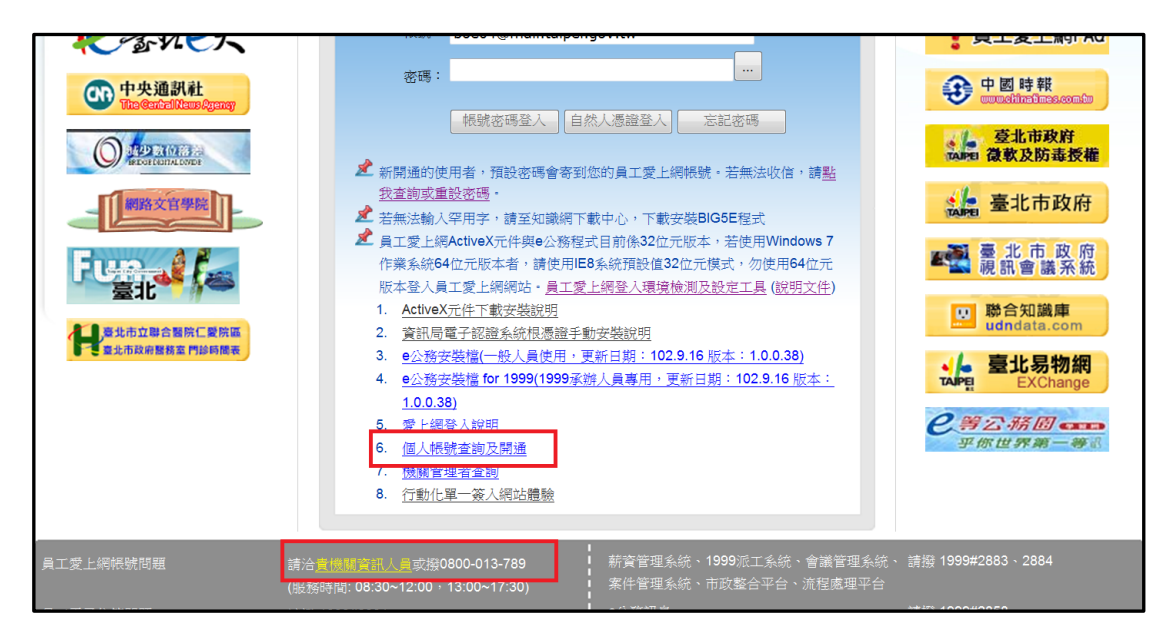

#### 中的 6.個人帳號查詢及開通

| 員工愛上網帳號開通說明:                                                          |                                                      |
|-----------------------------------------------------------------------|------------------------------------------------------|
| <ul> <li>請輸入您的姓名及身分證</li> <li>若您的帳號已經開通,系編<br/>電子郵件信箱及公務電話</li> </ul> | 字號進行開通程序。<br>充會顯示您的個人資料;若是未開通的話,請再輸入您的<br>,即可完成開通作業。 |
|                                                                       |                                                      |
| 請輸入您的個<br>姓名                                                          | 固人資料:                                                |
| 身分證字號                                                                 |                                                      |
|                                                                       | 確認                                                   |

請依畫面指示逐步操作

過程中會要求您輸入 e-mail, 此時請輸入剛剛申請的教育入口網帳號如: <u>abc123cba@tp.edu.tw</u>

系統審核後會以此 <u>abc123cba@tp.edu.tw</u> 帳號及

(小寫)身分證號加上 隨機 4 碼(英數特殊) ·共 14 碼密碼為員工愛上網的帳、密。

三、 需請學校系統管理師於您的[員工愛上網]主畫面加上 WebITR 學校版的功能選項(系統管理師用)

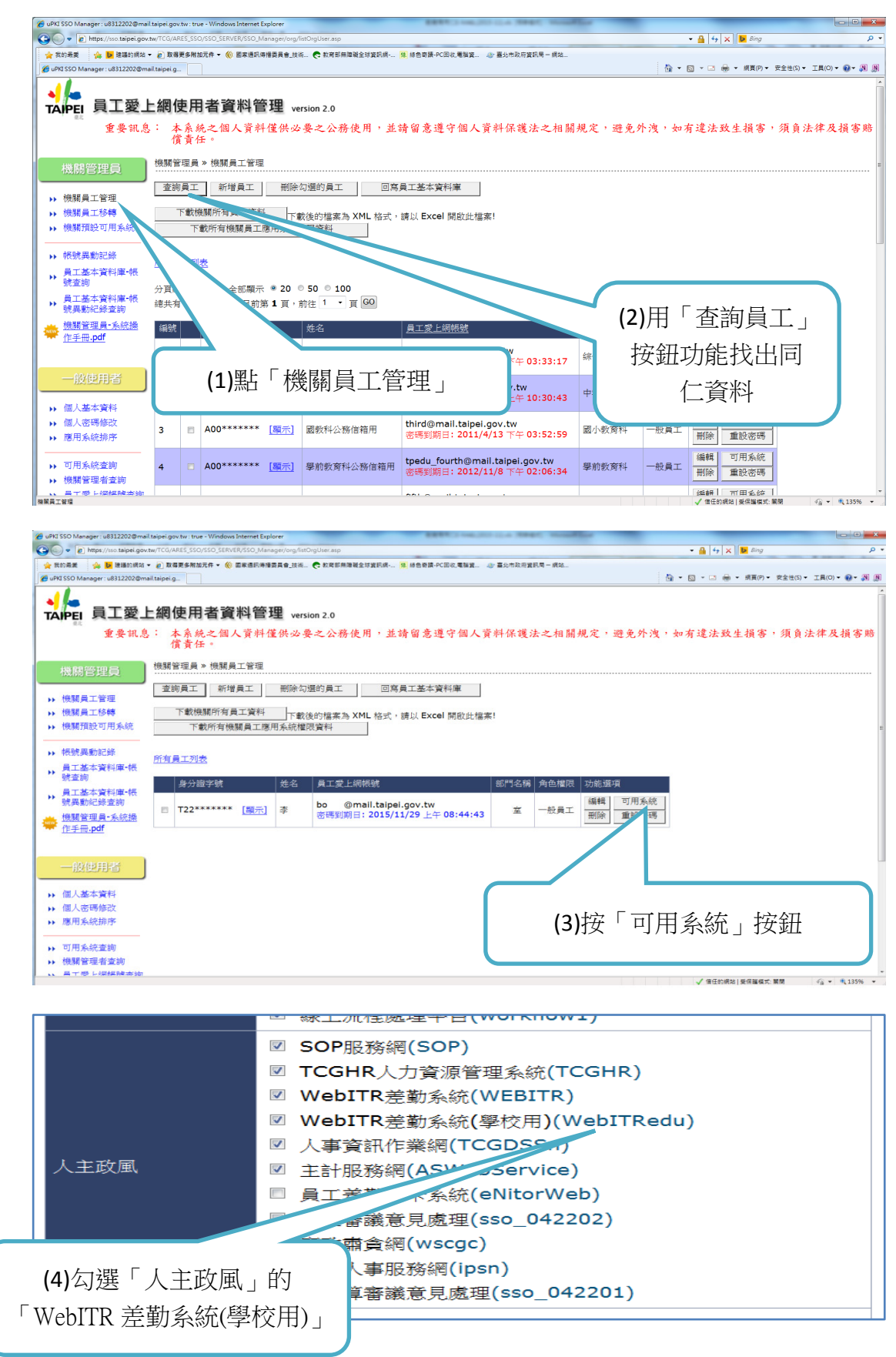

### 連線操作步驟一:透過 VPN 連線市府網路

Step1:開啟瀏覽器,網址列輸入https://vpn.taipei.gov.tw,連結至臺北市政府SSL-VPN網頁,並輸入您的員工愛上網帳號、密碼,群組選擇"市政府員工單一簽入(Network Connect)"。

| 截迎登入(請使用]<br>臺北市政府            |                                      |  |
|-------------------------------|--------------------------------------|--|
| 請輸入使用者名稱<br>請輸入使用者密碼<br>請環環難組 | ihming@mail.taipei.gov.tw<br>••••••• |  |
|                               | mpx时且上单一致入(network connect) ▼        |  |

Step 2:如首次連線,依網頁指示安裝所需元件(按"是"或"確認"…等)。

| 通臺北市政府SSLVPM Network Connect Microsoft Internet Explorar                                                                                                    |                |           |                  |          | (E) ()<br>() |
|----------------------------------------------------------------------------------------------------|----------------|-----------|------------------|----------|--------------|
| 🚱 L – म - 🔘 · 🗟 🐔 🔎 हरू 🇙 ##AR 🖉 😥 - 嫨 🖩 - 🛄 🚉                                                                                                    |                |           |                  |          | ~            |
| 新社会 創 https://ypn.tape.gov.tv/date/nc/ncon.cgRaundi_nc=1&redr_url=(date/meeting/meeting/meeting/ski/.cgi<br>● フロ語を設定回診察式 TAIPA Artivex S2005 天日 Tackee Marveries. In: (計 Tackee Senior). (よ)、第255章 第25 - |                |           |                  | <b>v</b> | → 移至         |
| Juniper'                                                                                                    | <b>ि</b><br>#स | n Pagenet | <b>》</b><br>者行設定 | Q<br>Den | and a set    |
| 請稍等<br>正主助教 Network Connect。可能需要账分缝。                                                                                                    |                |           |                  |          |              |
| ※主は三部<br>通知病気茶要女全地線・也就是要経過何限器除<br>通知病気茶要女全地線・也就是要経過何限器除<br>通知病気が許認疑問者未被信任式不明・更難解<br>正如用知此的思惑疑惑者未被信任式不明・更難解<br>正如用知此的思惑疑惑者未被信任式不明・更難解<br>正如用知此的思惑疑惑者未被信任式不明・更難解                                           |                |           |                  |          |              |
| WathWeb View Connect #2024入1201<br>· WathWeb ************************************                                                                                                    |                |           |                  |          |              |
| Sopringhe in 2001-2007 Juniper Retvorks, Inc.<br>All rights resorved.                                                                                                    |                | J         | unipert          | gour n   | et.          |
|                                                                                                    |                |           |                  |          |              |

Step 3 : 連線成功。

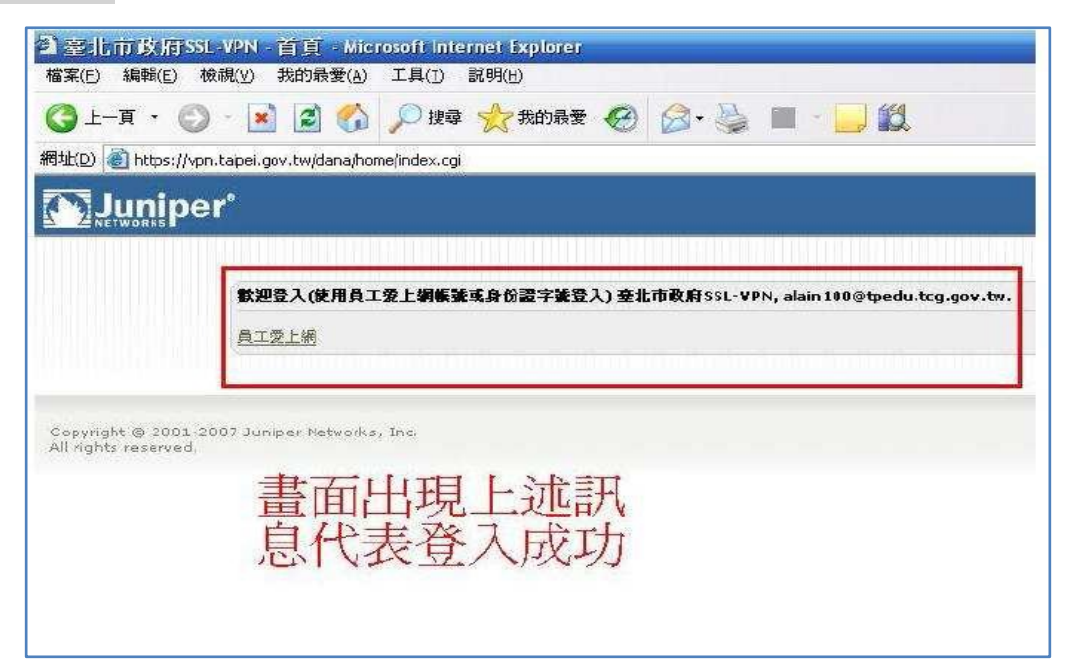

Step4: 電腦桌面右下角出現VPN連結圖。

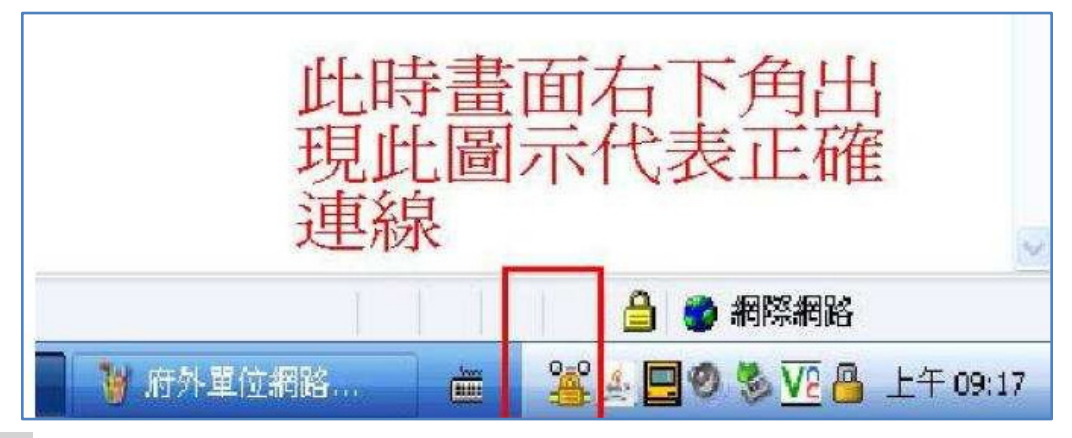

Step 5:點選員工愛上網或直接登打網址:http://isw.taipei.gov.tw 連結網頁。

| per°                                                          |
|---------------------------------------------------------------|
| 款迎登入(請使用員工爱上綱編號登入) 臺北市政府SSL-VPN, chihming@mail.taipei.gov.tw. |
| 員工愛上編                                                         |

注意:

- 1. 在連結VPN的狀態時,您的電腦網路連線僅能連結府內相關網頁,一般公開網頁像Google、 yahoo…等將無法連線。
- 2.作業完成後,請於電腦桌面右下角出現VPN連結圖示上案"右鍵",點選 "登出"選項,此時您的電腦網路連線才能正常連結一般公開網頁。

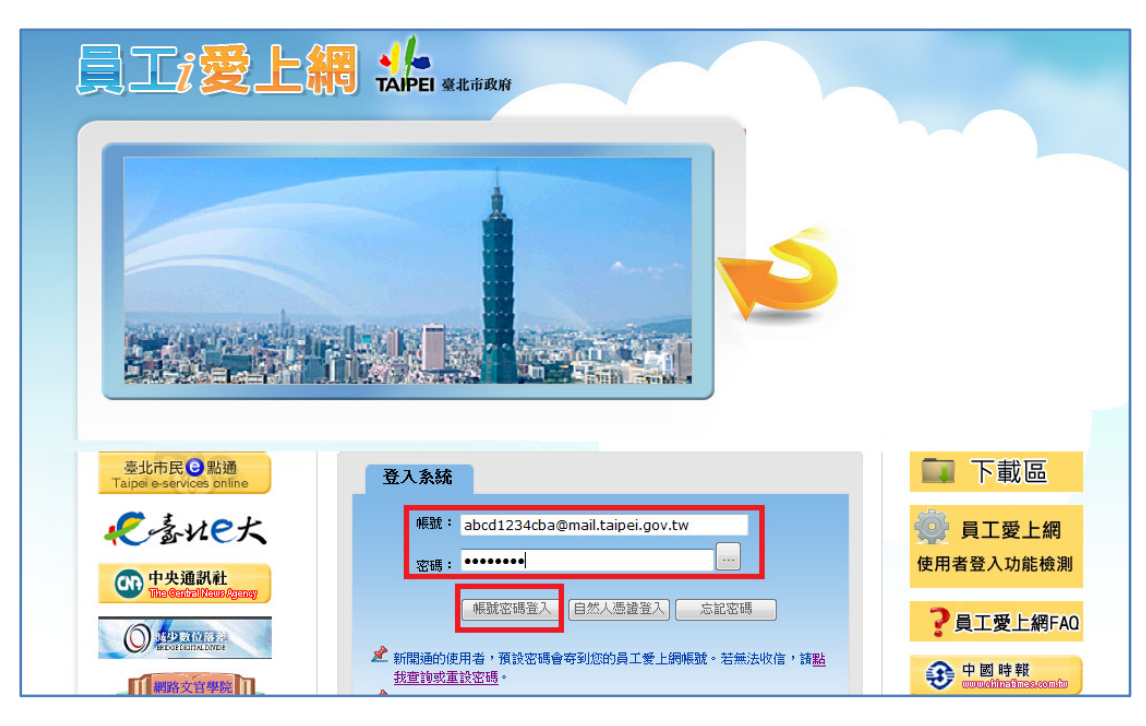

連線操作步驟二:登入市府員工愛上網網頁

# 輸入帳號、密碼登入後,選取人主政風項下的 WebITR(學校用)

| 四 我的最愛                                                             | 公告 <b>管理</b> 查詢                                                |            | ● 公告管理        |
|--------------------------------------------------------------------|----------------------------------------------------------------|------------|---------------|
| 四 行政作業                                                             | (1.55) P                                                       |            | 行辦事項          |
| <b>□</b> 研考便民                                                      |                                                                |            |               |
| 🔍 資訊服務                                                             | 4 員工委上網使用者端登入功能檢測網頁<br>(https://c.gov.taipei)即日起開放使用,請查照並轉知所屬。 | 2015.11.05 | ●●● 又什样陶      |
| 🔍 人主政風                                                             | Q 員工委上網登入後首頁之「人員名錄」將於10月28日調整鏈<br>結至「機關學校通訊錄」,請查照並藥知所屬。        | 2015.10.26 | 🛶 電子公布欄       |
| - 电 SOP服務網<br>- 电 TCGHR人力資源管理系統<br>- 回 WebITR差勤多統                  | Q 臺北市政府資訊局電子認證系統104年度第3季服務滿意度調<br>查結果                          | 2015.10.08 | <b>一</b> 市政會議 |
| - 电WebITR差勤系統(學校用)                                                 | - 🔍 防災期間,如有資訊系統軟硬體問題,請撥1071。                                   | 2015.09.17 | □□ 下載區        |
| <ul> <li>■人争資訊作美網</li> <li>-■員工差勤刷卡系統</li> <li>■新版人事服務編</li> </ul> | Q 臺北市政府資訊局電子認識系統104年度第2季服務滿意度調<br>查結果                          | 2015.07.13 |               |
| and the trace of a substantial a                                   |                                                                |            | 2015 貝上愛上網    |

即可於家中執行各校的 WebITR 線上差勤系統之請假功能。